## Synchronize a SharePoint Calendar to Outlook

While it's nice to have the collaboration of a SharePoint calendar, the truth is that most people use their Outlook calendar on a regular basis, but forget the check the SharePoint calendar.

This document will walk you through the steps to <u>synchronize</u> a SharePoint calendar to your Outlook calendar, how to do an <u>"overlay"</u> and how to easily <u>work between the two calendars</u>.

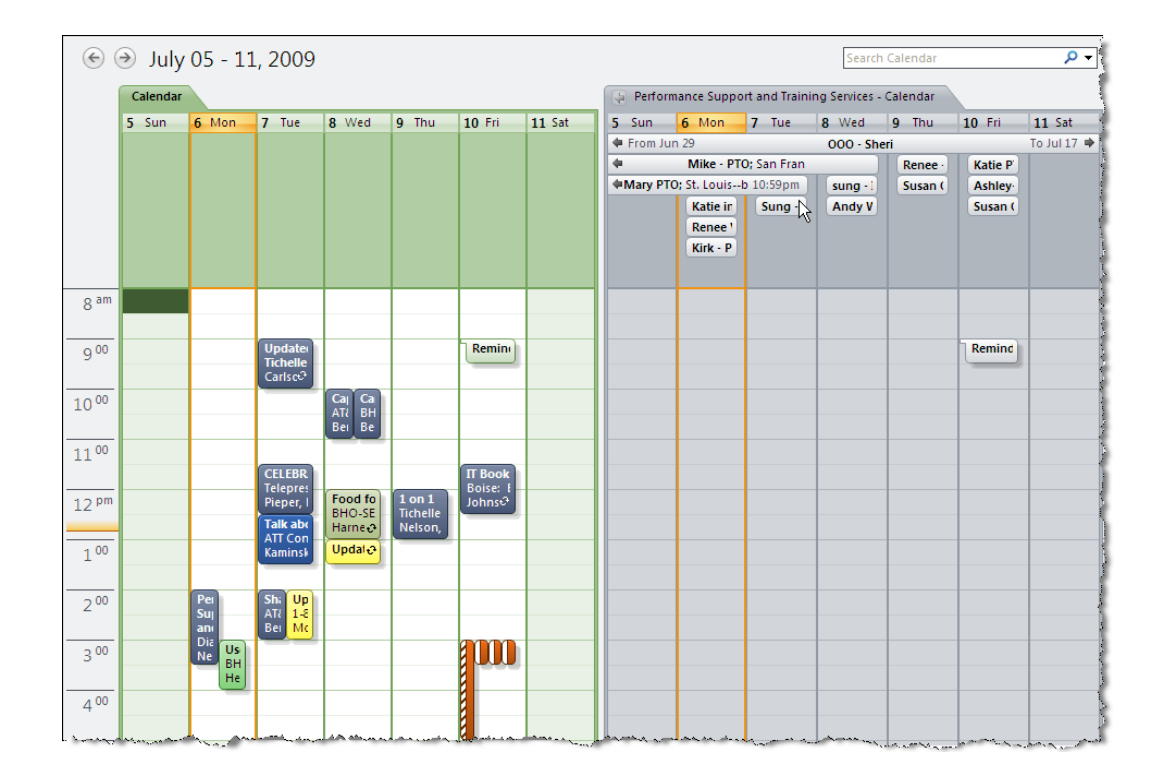

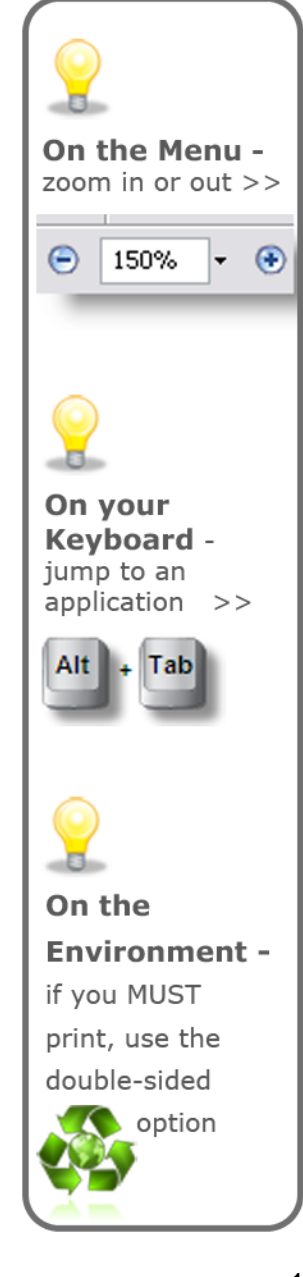

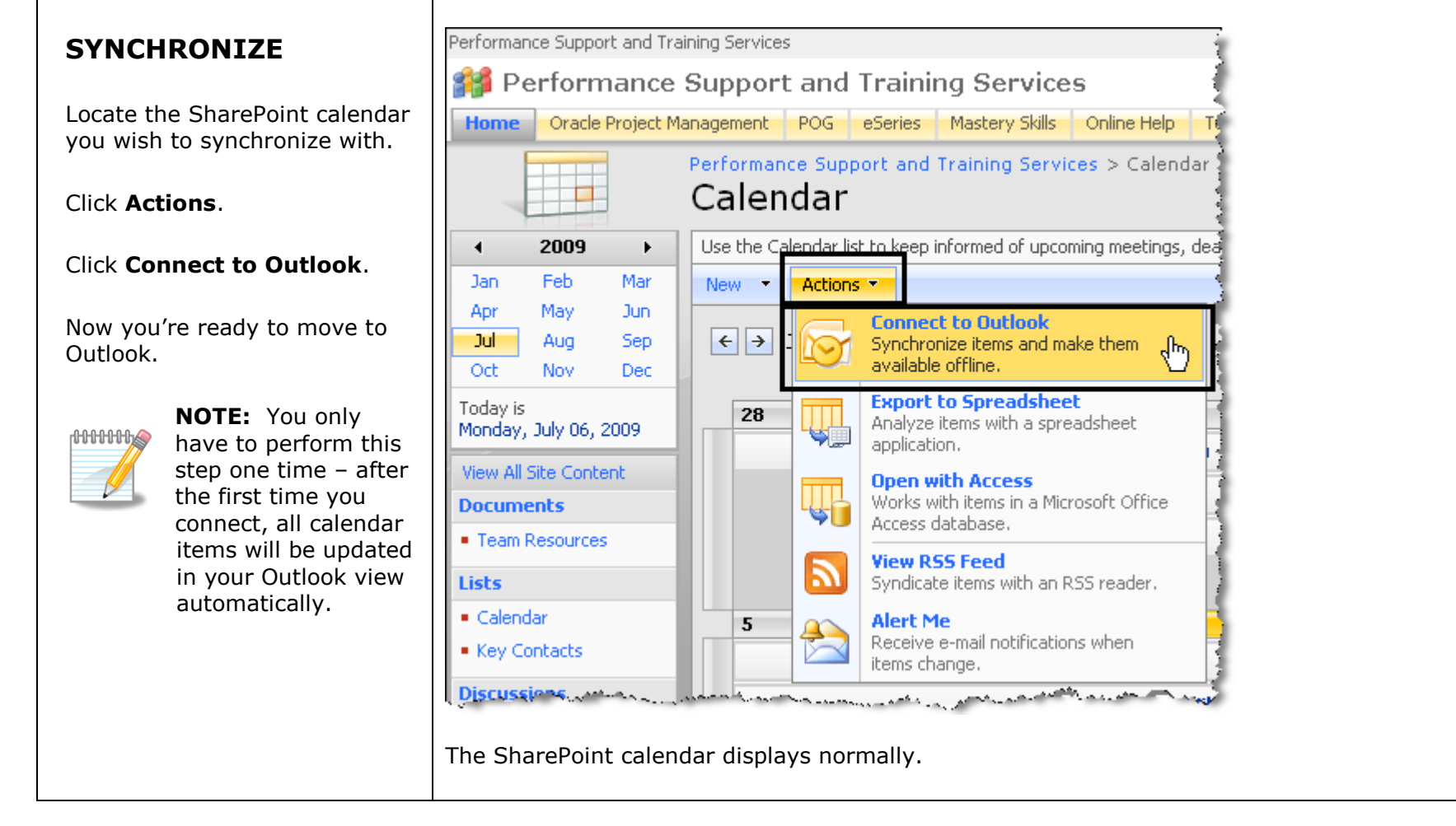

Open your Outlook Calendar.

Under Other Calendars, **click to place a checkmark** in the box in front of the name of the SharePoint calendar (in this case, it's Performance Support and Training Services).

| Calendar                                                                                                    | « Day                      | ,                  | Week    | Mo                            |
|----------------------------------------------------------------------------------------------------|----------------------------|--------------------|---------|-------------------------------|
| <ul> <li>✓ July 2009</li> <li>S M T W T F S</li> <li>28 29 30 1 2 3 4</li> <li>5 6 7 8 9 10 11</li> </ul>                                                                                                    | ¢                          | → July<br>Calendar | 05 - 11 | L, 2009                       |
| 12       13       14       15       16       17       18         19       20       21       22       23       24       25         26       27       28       29       30       31       1         2       3       4       5       6       7       8 |                            | 5 Sun              | 6 Mon   | <b>7</b> Tue                  |
| 🖻 All Calendar Items                                                                                                    | -                          |                    |         |                               |
| My Calendars                                                                                                    | *                          |                    |         |                               |
| ✓ Calendar (1) Calendar in Mailbox - IT.Education&Training II Education and Training Services - IT E&TS Calendaries                                                                                                    | aler                       |                    |         |                               |
| People's Calendars                                                                                                    | 8 <sup>am</sup>            |                    |         |                               |
| Other Calendars                                                                                                    | *                          |                    |         |                               |
| ■ IT Education and Training Services - IT E&TS Co<br>Performance Support and Training Services - 0                                                                                                    | aler 9 <sup>00</sup><br>Ca |                    |         | Update<br>Tichelle<br>Carlscਹ |
| How to Share Calendars                                                                                                    | 1000                       |                    |         |                               |

| You can now see both calendars  | e              | ∋ July             | / 05 - 11         | 1, 2009                                      |                              |                              |                               |        |                   |                     |                          | Search         | n Calendar     |          | - ۹         |
|---------------------------------|----------------|--------------------|-------------------|----------------------------------------------|------------------------------|------------------------------|-------------------------------|--------|-------------------|---------------------|--------------------------|----------------|----------------|----------|-------------|
| at once.                        |                | Calendar           |                   |                                              |                              |                              |                               |        | 👍 Perfor          | mance Supp          | ort and Traini           | ng Services -  | Calendar       |          | 1           |
| To make the ChareDeint colondar |                | 5 Sun              | 6 Mon             | 7 Tue                                        | 8 Wed                        | 9 Thu                        | 10 Fri                        | 11 Sat | 5 Sun             | 6 Mon               | 7 Tue                    | 8 Wed          | 9 Thu          | 10 Fri   | 11 Sat      |
| disappear, simply uncheck the   |                |                    |                   |                                              |                              |                              |                               |        | From Ju           | un 29<br>Milto Di   | TO: Can Eran             | 000 - Sh       | eri            | Martin D | To Jul 17 🜩 |
| hox in front of the calendar    |                |                    |                   |                                              |                              |                              |                               |        |                   | TO; St. Louis-      | -b 10:59pm               | sung - i       | Susan (        | Ashlev-  |             |
| name to "turn it off".          |                |                    |                   |                                              |                              |                              |                               |        |                   | Katie in<br>Renee 1 | Sung -                   | Andy V         |                | Susan (  |             |
| Next we'll take a look at the   |                |                    |                   |                                              |                              |                              |                               |        |                   | Kirk - P            |                          |                |                |          |             |
| "overlay" feature.              | 8 am           |                    |                   |                                              |                              |                              |                               |        |                   |                     |                          |                |                |          |             |
|                                 | 9 00           |                    |                   | Update<br>Tichelle<br>Carlsc와                |                              |                              | Remin                         |        |                   |                     |                          |                |                | Remind   |             |
|                                 | 1000           |                    |                   |                                              | Caj Ca<br>AT≀ BH<br>Bei Be   |                              |                               |        |                   |                     |                          |                |                |          |             |
|                                 | 1100           |                    |                   |                                              |                              |                              |                               |        |                   |                     |                          |                |                |          |             |
|                                 | 12 pm          |                    |                   | CELEBR.<br>Telepres<br>Pieper, I<br>Talk abc | Food fo<br>BHO-SE<br>Harner? | 1 on 1<br>Tichelle<br>Nelson | IT Book<br>Boise: E<br>Johns단 |        |                   |                     | _                        |                | _              | _        |             |
|                                 | 1 00           |                    |                   | ATT Con<br>Kaminsk                           | Updalæ                       |                              |                               |        |                   |                     |                          |                |                |          |             |
|                                 | 2 00           |                    | Pei<br>Suj<br>ani | Shi Up<br>AT≀ 1-8<br>Bei Mc                  |                              |                              |                               |        |                   |                     |                          |                |                |          |             |
|                                 | 3 00           |                    | Ne Us<br>BH<br>He |                                              |                              |                              | 000                           |        |                   |                     |                          |                |                |          |             |
|                                 | 4 00           |                    |                   |                                              |                              |                              |                               |        |                   |                     |                          |                |                |          |             |
|                                 | ال به معموم ال | ****************** |                   | alla alla da se se                           |                              | . 4. 4. 4                    | . King and a start start      |        | the second second |                     | ala <sub>na</sub> ana an | Townson of the | يليد وحصر وملو | and the  | فتحر رحط    |

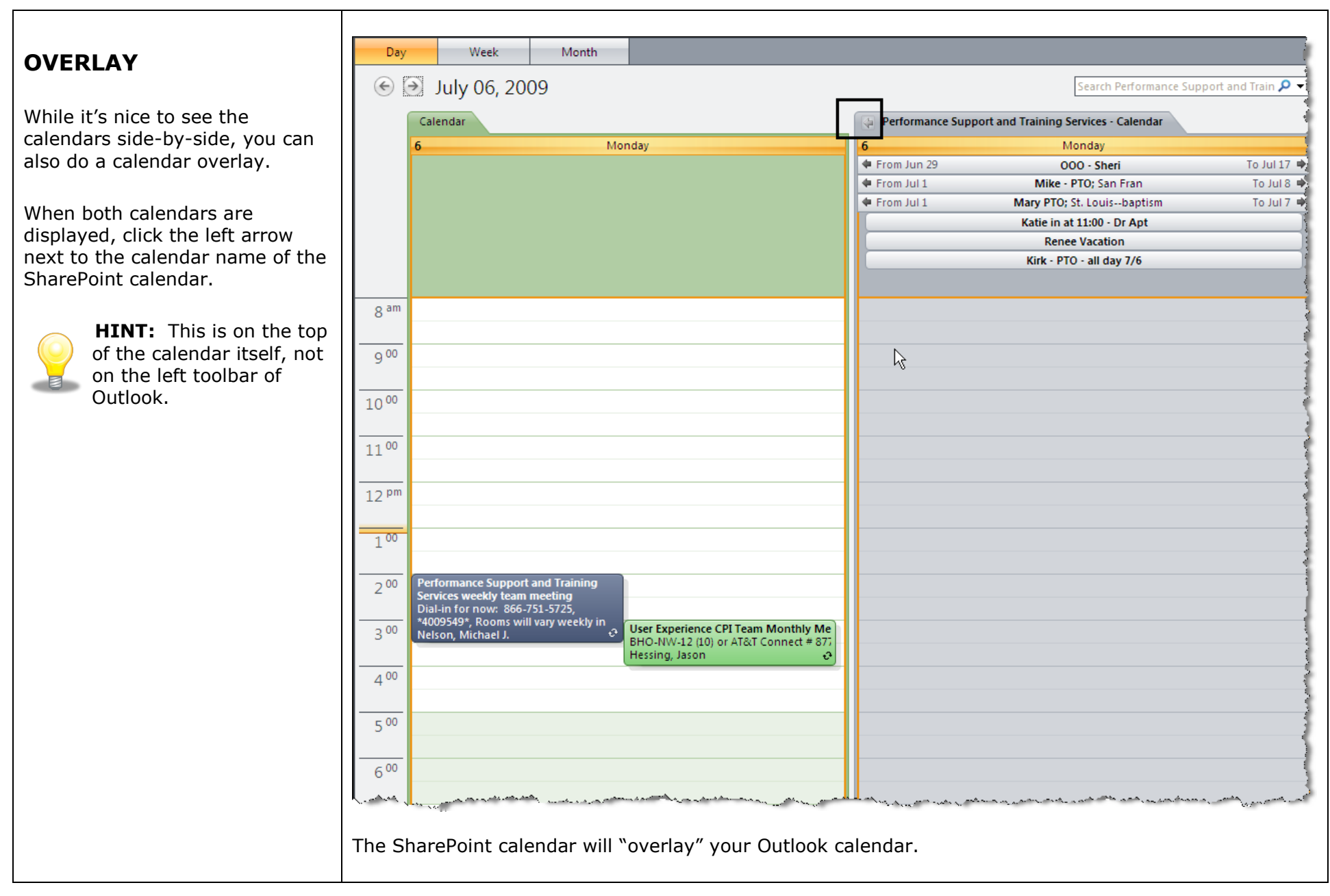

You can now see all entries from the SharePoint calendar "over" the entries on the Outlook calendar. This is convenient because you don't have to shift back and forth to see if there are conflicting meetings, etc.

Click **Calendar** (the green tab)\*.

## Which calendar is in the front?

In the image to the right, you can tell that the SharePoint calendar is the front calendar and the Outlook calendar is in the back.

Note the gray\* tab for the Performance Support and Training Services calendar (the SharePoint calendar).

The calendar you see now has the gray\* color (same as the tab) and is the front calendar.

The two meetings on the Outlook calendar look opaque, or faded, since the Outlook calendar is behind the SharePoint calendar.

To change which calendar is in the front, simply click the calendar tab.

\*the colors you see may be different than what you see in this example

| July 06, 2009                                         | ort and Training Services - Calendar     | Sear                                                          | ch Performance Support and Train 🔎 🔹                                                                                                    |
|-------------------------------------------------------|------------------------------------------|---------------------------------------------------------------|----------------------------------------------------------------------------------------------------|
| Calendar Performance Sup                              | ort and Training Services - Calendar     |                                                               |                                                                                                    |
|                                                       |                                          |                                                               |                                                                                                    |
|                                                       |                                          | Monday                                                        |                                                                                                    |
| From Jun 29                                           |                                          | 000 - Sheri                                                   | To Jul 17                                                                                                    |
| From Jul 1                                            | Mike<br>Mary PTC                         | - PTO; San Fran                                               | To Jul 8  To Jul 7                                                                                                    |
| Tom Jul 1                                             | Katie in                                 | at 11:00 - Dr Apt                                             | 10 3017 -                                                                                                    |
|                                                       | Rer                                      | nee Vacation                                                  |                                                                                                    |
|                                                       | Kirk - F                                 | PTO - all day 7/6                                             |                                                                                                    |
|                                                       | 4                                        |                                                               |                                                                                                    |
|                                                       |                                          |                                                               |                                                                                                    |
|                                                       |                                          |                                                               |                                                                                                    |
|                                                       |                                          |                                                               |                                                                                                    |
|                                                       |                                          |                                                               |                                                                                                    |
|                                                       |                                          |                                                               |                                                                                                    |
|                                                       |                                          |                                                               |                                                                                                    |
|                                                       |                                          |                                                               |                                                                                                    |
|                                                       |                                          |                                                               |                                                                                                    |
|                                                       |                                          |                                                               |                                                                                                    |
|                                                       |                                          |                                                               |                                                                                                    |
| formance Support and Training Se                      | vices weekly team meeting                |                                                               |                                                                                                    |
| ıl-in for now: 866-751-5725, *40095<br>nnect: 8959472 | 9*, Rooms will vary weekly in EVIC, AT&T |                                                               |                                                                                                    |
| lson, Michael J.                                      |                                          | User Experience CPI Team Monthly Meeting                      |                                                                                                    |
|                                                       |                                          | BHO-NW-12 (10) of AT&T Connect # 8777666 (I<br>Hessing, Jason | Jse EASY for audio)                                                                                                    |
|                                                       |                                          |                                                               |                                                                                                    |
|                                                       |                                          |                                                               |                                                                                                    |
|                                                       |                                          |                                                               |                                                                                                    |
|                                                       |                                          |                                                               |                                                                                                    |
|                                                       |                                          |                                                               |                                                                                                    |
|                                                       | ormance Support and Training Sen<br>     | Katie in<br>Rer<br>Kirk - F                                   | Katie in at 11:00 - Dr Apt<br>Renee Vacation<br>Kirk - PTO - all day 7/6<br>K<br>Renee Vacation<br>Kirk - PTO - all day 7/6<br>K<br>S<br>S<br>S<br>S<br>S<br>S<br>S<br>S<br>S<br>S<br>S<br>S<br>S |

Now the Outlook calendar is the front calendar and you can use your calendar normally to schedule meetings or anything else.

At the same time, you can see entries from the SharePoint calendar.

| Day              | Week                                                 | Month                |                                                                                                    |                                                                                                    |                                                 |               |
|------------------|------------------------------------------------------|----------------------|----------------------------------------------------------------------------------------------------|----------------------------------------------------------------------------------------------------|-------------------------------------------------|---------------|
| € (              | July 06, 200                                         | 9                    |                                                                                                    |                                                                                                    | Search Calendar                                 | ρ.            |
|                  | Calendar 😝 Per                                       | formance Support an  | d Training Services - Calendar                                                                                                    |                                                                                                    |                                                 |               |
|                  | 6                                                    |                      |                                                                                                    | Monday                                                                                                    |                                                 |               |
|                  | 🗢 From Jun 29                                        |                      |                                                                                                    | 000 - Sheri                                                                                                    |                                                 | To Jul 17 🛛   |
|                  | 🗣 From Jul 1                                         |                      | Mike                                                                                                    | - PTO; San Fran                                                                                                 |                                                 | To Jul 8      |
|                  | 🗢 From Jul 1                                         |                      | Mary PT                                                                                                    | D; St. Louisbaptism                                                                                             |                                                 | To Jul 7 🛛    |
|                  |                                                      |                      | Katie i                                                                                                    | at 11:00 - Dr Apt                                                                                               |                                                 |               |
|                  |                                                      |                      | Re                                                                                                    | nee Vacation                                                                                                    |                                                 |               |
|                  |                                                      |                      | Kirk -                                                                                                    | PTO - all day 7/6                                                                                               |                                                 |               |
|                  |                                                      |                      |                                                                                                    |                                                                                                    |                                                 |               |
| 8 am             |                                                      |                      |                                                                                                    |                                                                                                    |                                                 |               |
|                  |                                                      |                      |                                                                                                    |                                                                                                    |                                                 |               |
| 9 00             |                                                      |                      |                                                                                                    |                                                                                                    |                                                 |               |
| -                |                                                      |                      |                                                                                                    |                                                                                                    |                                                 |               |
| 1 0 00           |                                                      |                      |                                                                                                    |                                                                                                    |                                                 |               |
| 10               |                                                      |                      |                                                                                                    |                                                                                                    |                                                 |               |
|                  |                                                      |                      |                                                                                                    |                                                                                                    |                                                 |               |
| 1100             |                                                      |                      |                                                                                                    |                                                                                                    |                                                 |               |
|                  |                                                      |                      |                                                                                                    |                                                                                                    |                                                 |               |
| 12 <sup>pm</sup> |                                                      |                      |                                                                                                    |                                                                                                    |                                                 |               |
|                  |                                                      |                      |                                                                                                    |                                                                                                    |                                                 |               |
| 1 00             |                                                      |                      |                                                                                                    |                                                                                                    |                                                 |               |
| -                | 1                                                    |                      |                                                                                                    |                                                                                                    |                                                 |               |
| 2.00             | Performance Support a                                | nd Training Services | weekly team meeting                                                                                                    |                                                                                                    |                                                 |               |
| 200              | Dial-in for now: 866-75                              | 1-5725, *4009549*, R | ooms will vary weekly in EVIC, AT&T                                                                                                    |                                                                                                    |                                                 |               |
|                  | Connect: 8959472<br>Nelson, Michael J.               |                      |                                                                                                    |                                                                                                    |                                                 |               |
| 3 00             |                                                      |                      |                                                                                                    | BHO-NW-12 (10) or AT&T Connect                                                                                  | nly Meeting<br>t # 8777666 (use EASY for audio) |               |
|                  |                                                      |                      |                                                                                                    | Hessing, Jason                                                                                                  |                                                 | Ð             |
| 4 00             |                                                      |                      |                                                                                                    |                                                                                                    |                                                 |               |
|                  |                                                      |                      |                                                                                                    |                                                                                                    |                                                 |               |
| 5 00             |                                                      |                      |                                                                                                    |                                                                                                    |                                                 |               |
|                  |                                                      |                      |                                                                                                    |                                                                                                    |                                                 |               |
|                  | م يەم مەشىر مەم مەسىمەر يەمەرىي كەنتى <mark>ر</mark> | ·····                | and the second second sec | . بالمحيد والم المحالي من المحالية المحالية المحالية المحالية المحالية المحالية المحالية المحالية المحالية المح | and many and the second of the second           | Jacob and the |

| WORK BETWEEN THE                                                                                                    | Day Week Month                                                                                                    |
|----------------------------------------------------------------------------------------------------|----------------------------------------------------------------------------------------------------|
| TWO CALENDARS                                                                                                    | € ∋ July 10, 2009                                                                                                    |
| In addition to simply seeing the SharePoint calendar, you can                                                                                  | Calendar Performance Support and Training Services - Calendar                                                                                                    |
| quite easily work between the                                                                                                    | 10 Friday                                                                                                    |
| two calendars.                                                                                                    | 4 From Jun 29 000 - She                                                                                                    |
| For example, if you have a                                                                                                    | Katie PTO                                                                                                    |
| meeting on your Outlook<br>calendar that you would like on<br>the SharePoint calendar, you can<br>accomplish it with a quick drag<br>and drop. | Ashley-000 @                                                                                                    |
|                                                                                                    | Susan 000                                                                                                    |
|                                                                                                    | 8 <sup>am</sup>                                                                                                    |
| First, you need to change the view from the "overlay" view to                                                                                  | 9 00 Reminder: Enter Time, Update Your Project and Set Next Week's Capacity; See Text; Birkle,                                                                                    |
| the side-by-side view.                                                                                                    | 1000                                                                                                    |
| Click the arrow to the left of                                                                                                    |                                                                                                    |
| he Calendar tab.                                                                                                    | 11 00                                                                                                    |
|                                                                                                    | IT Book Club - Audio & Video via AT&T Connect           Boise: BHO-SE-11 (Formerly IT Conference Room); AT&T Connect for Audio and Video           12 Pm           Johnson, Starr |
|                                                                                                    | and and a supervised and an advantage of the second                                                                                                    |
|                                                                                                    | The Outlook calendar and the SharePoint calendar appear side-by-side.                                                                                                    |

Т

| Grab the d<br>one calend<br>the other c<br>meeting in | esired meeting from<br>ar and drag it over to<br>alendar. Drop the<br>the time slot desired. | Day                                                      | Week Month<br>July 10, 2009<br>Calendar                                                                                                    | 😝 Performance Support at  | Search Calendar 🔎 ᠇<br>nd Training Services - Calendar                                                         |
|-------------------------------------------------------|----------------------------------------------------------------------------------------------|----------------------------------------------------------|----------------------------------------------------------------------------------------------------|---------------------------|----------------------------------------------------------------------------------------------------|
|                                                       | <b>HINT:</b> You can only do this if you have                                                |                                                          | 10 Friday                                                                                                    | 10<br>From Jun 29         | Friday<br>OOO - Sheri To Jul 17<br>Katie PTO<br>Ashley-OOO @ 130<br>Susan 000                                  |
|                                                       | Contribute or Owner<br>access to the<br>SharePoint<br>Calendar.                              | 8 <sup>am</sup>                                          | Reminder: Enter Time, Update Your Project and Set Next Week's Capacity; Se?                                                                        | Reminder: Enter Time, Upo | late Your Project and Set Next Week's Capacity 다                                                               |
|                                                       |                                                                                              | 10 <sup>00</sup><br>11 <sup>00</sup><br>12 <sup>pm</sup> | П Book Club - Audio & Video via AT&T Connect<br>Boise: BHO-SE-11 (Formerly IT Conference Room); AT&T Connect for Audio and \<br>Johnson, Starr 야 ॥ |                           |                                                                                                    |
|                                                       |                                                                                              | 1 <sup>00</sup><br>2 <sup>00</sup>                       |                                                                                                    |                           |                                                                                                    |
|                                                       |                                                                                              | The m                                                    | show tasks on Don Pote on appears on both calendars.                                                                                               |                           | and a second second second second second second second second second second second second second second second |

In SharePoint, the meeting is also added to the calendar with no further steps.

| is<br>with | Performance Support and Training Services > Calendar                                                |
|------------|----------------------------------------------------------------------------------------------------|
|            |                                                                                                    |
|            | Use the Calendar list to keep informed of upcoming meetings, deadlines, and other important events. |
|            | New  Actions                                                                                        |
|            | ← → Friday, July 10, 2009                                                                           |
|            | 000 - She                                                                                           |
|            | Susan OC                                                                                            |
|            | Ashley-000 🤅                                                                                        |
|            | Katie PTC                                                                                           |
|            | 7 AM                                                                                                |
|            | 1                                                                                                   |
|            | 8                                                                                                   |
|            |                                                                                                    |
|            |                                                                                                    |
|            | 9                                                                                                   |
|            |                                                                                                    |
|            | 10 10:00 AM Reminder: Enter Time, Update Your Project and Set Next Week's Capacity See Text         |
|            |                                                                                                    |
|            |                                                                                                    |
|            |                                                                                                    |
| T          | This process ends.                                                                                  |